An Oracle White Paper February 2012

# Defining a Simple HR Outbound Interface Using HCM Extracts [ID 1429892.1]

| Executive Overview 1                 |
|--------------------------------------|
| Introduction 1                       |
| Before you start 2                   |
| Technical Pre Requisites 2           |
| Other Information2                   |
| Glossary                             |
| Overview of the Extract definition 4 |
| Parameters 4                         |
| Blocks5                              |
| Block Links                          |
| Block Filters                        |
| Data Elements5                       |
| Designing the Extract Structure7     |
| Creating an Extract Definition 8     |
| 1 – Create Extract Definition 8      |
| 2 – Define Extract Parameters9       |
| 3 – Define Block                     |
| 4 – Define Record10                  |
| 5 – Define Elements 11               |
| 6 – Configure block links 11         |
| Refining an Extract 13               |
| Running an Extract15                 |
| 1 – Submit your extract 15           |
| Incremental Extracts                 |

1

### **Executive Overview**

This white paper is intended to provide technical guidance to implementation teams planning to build their own interface solution utilizing the Fusion HCM Applications, Extracts functionality.

### Introduction

The Fusion Applications HCM Extract product allows customers to build custom defined data extracts to export business data. The HCM Extract functionality is highly flexible and configurable, utilizing a multi threaded backend for the extraction process, and a BI Publisher based front end for presenting the end result. The flow of information through the system is tightly integrated resulting in an end result that can be submitted with minimal user intervention.

This white paper provides technical guidance for developers tasked with producing a simple HR data extract suitable for interfacing to an external provider. The information provided here is intended as an introductory guide but will not cover all of the details required or provide any particular interface definition.

This document contains guidance on

- Designing an Extract
- Creating the Extract
- Running the Extract
- Implementing an Incremental Extract

### Before you start

This document assumes knowledge of the Fusion HCM Human Resources data model, and knowledge of the HCM Extracts feature.

The extract results are delivered using BI Publisher, if you wish to use some of the advanced formatting possible with BI Publisher you will need to understand this product.

Additional information will be provided over the next few months.

### Technical Pre Requisites

• The HCM Extracts process requires that a payroll relationship is configured. This is normally done as part of the provisioning process, and is would normally be required if you need to create element entries.

### Other Information

- HCM Extract documentation TBD
- HCM Data Base Item Guidelines TBD

3

### Glossary

### Database Item

A database item is a basic building block that may be used to build an extract, it provides a predefined programmatic approach for retrieving an individual piece of information. Database Items (DBI's) can be grouped together. Behind a database item is a SQL query. The SQL query is defined in a route. A route is connected to a database item by a user entity.

### Data Base Item Group

A database item group allows a database item to execute different route code depending upon the context presented to the DBI at runtime. This allows for flexibility in that the same DBI may be used at multiple levels within the employment hierarchy.

### User entity

The user entity provides a link between a DBI and the underlying route code.

### Contexts

A context is essentially a parameter supplied to the route code to ensure that the right level of data is returned. Contexts may be optional, allowing data to be returned as a summary or at a lower level.

# Overview of the Extract definition

The HCM Extracts functionality makes use of data base items to retrieve data from the Human Resources product's tables. A list of the available data base items can be found in an accompanying spreadsheet. Refer to the "Other Information" for links.

The basic structure of an extract is

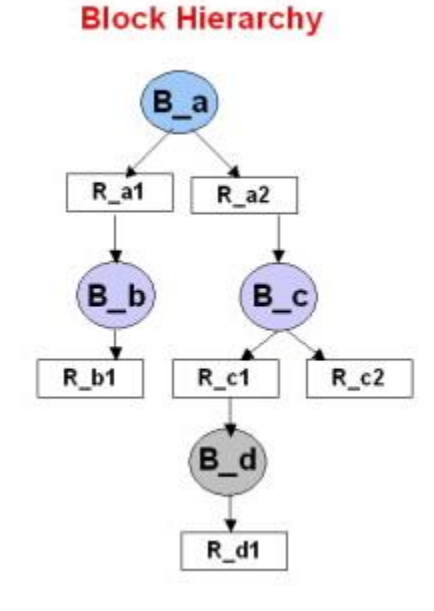

Extract Definition

|     | La         | yout             |
|-----|------------|------------------|
| Blo | ck B_a     |                  |
|     | Record R_a | 1                |
| Ĩ   | Block B_b  |                  |
|     | Record R   | _b1              |
|     | Record R_a | 2                |
| Ĩ   | Block B_c  |                  |
|     | Record R   | _c1              |
|     | Block B_d  |                  |
|     | Record     | R_d1             |
|     | Record R   | _c2              |
| Pai | rameters   | Delivery Options |

4

A complete Extract definition will consist of

- Parameters
- Blocks
- Block Links
- Filter Criteria
- Records
- Data Elements
- Conditional Actions and Delivery options

#### Parameters

Parameters may be defined for each extract definition and these would correspond to ESS (Enterprise Scheduler Service) parameters provided during the execution of the

Extract process. A set of standard parameters will be created automatically upon saving an extract definition. Additional parameters may be specified should your extract require.

### Blocks

Fusion HCM Extracts uses Fast Formula User Entity/Route to define the query for obtaining data for a block. Database items (DBIs) and Database Item Groups would be created for these User Entities, which may be used as the basis for Data Elements within a record and/or for setting the values of relevant contexts for the block.

The block essentially defines, by way of a reference to a User Entity, the SQL query/cursor FROM and general WHERE clause, along with columns that can be part of the SELECT clause per the Database Items defined for that User Entity.

### **Block Links**

Block links would be used to form a block hierarchy or sequence, with records in each block defining the actual sequencing of block hierarchy traversal relative to other records in the block.

Block links are based upon a DBI (hence DBI group) defined for each of the respective block user entities, specifying an attribute from each block with which to form the join criteria. A block may be linked to at most one parent block, but may be linked to that parent block using multiple DBI pairs, hence join conditions.

### **Block Filters**

Block filters provide an additional level of filtering of the data returned within a block. Additional block filter criteria may be applied, either in the form of condition expressions referencing those same Database Items, or to handle more complex cases, in the form of Fast Formula making use of other DBIs/functions that reference the context values set for the block records

The Record Layout is a physical collection of Data Elements. The Block is a grouping of Record layouts. Blocks may be associated with multiple records, and a record may specify the next (child) block to be extracted. This information will define the execution path or traversal used for the data extraction.

### Data Elements

Data elements are defined within a record and can derive their data from multiple sources. A data element is used to retrieve a single piece of data. In this example we will use DBI GROUP as the data source for the record. Most HR information can be retrieved through the use of a DBI (Data Base Items).

6

DBI's often use context to determine the scope of the information retrieved. The context is an important area to understand for each DBI and can be determined from the DBI Reference spreadsheet.

# Designing the Extract Structure

All HR information related to employees can be grouped by Legal Employer, this paper assumes that the Legal employer will be used to drive the extract. Therefore the extract will fetch all employees for a particular legal employer.

Additionally each person will have at least one assignment or terms, this white paper will use the employee's assignment to fetch position, job and additional assignment related information. Multiple records may be produced in the case of multiple employments.

The Extract we discuss here will therefore define two basic levels of data, employee level data which will be by legal employer and work relationship. The second level will be at the assignment level and will fetch by Assignment id and effective date.

The following diagram provides an overview of the structure of this simple extract process.

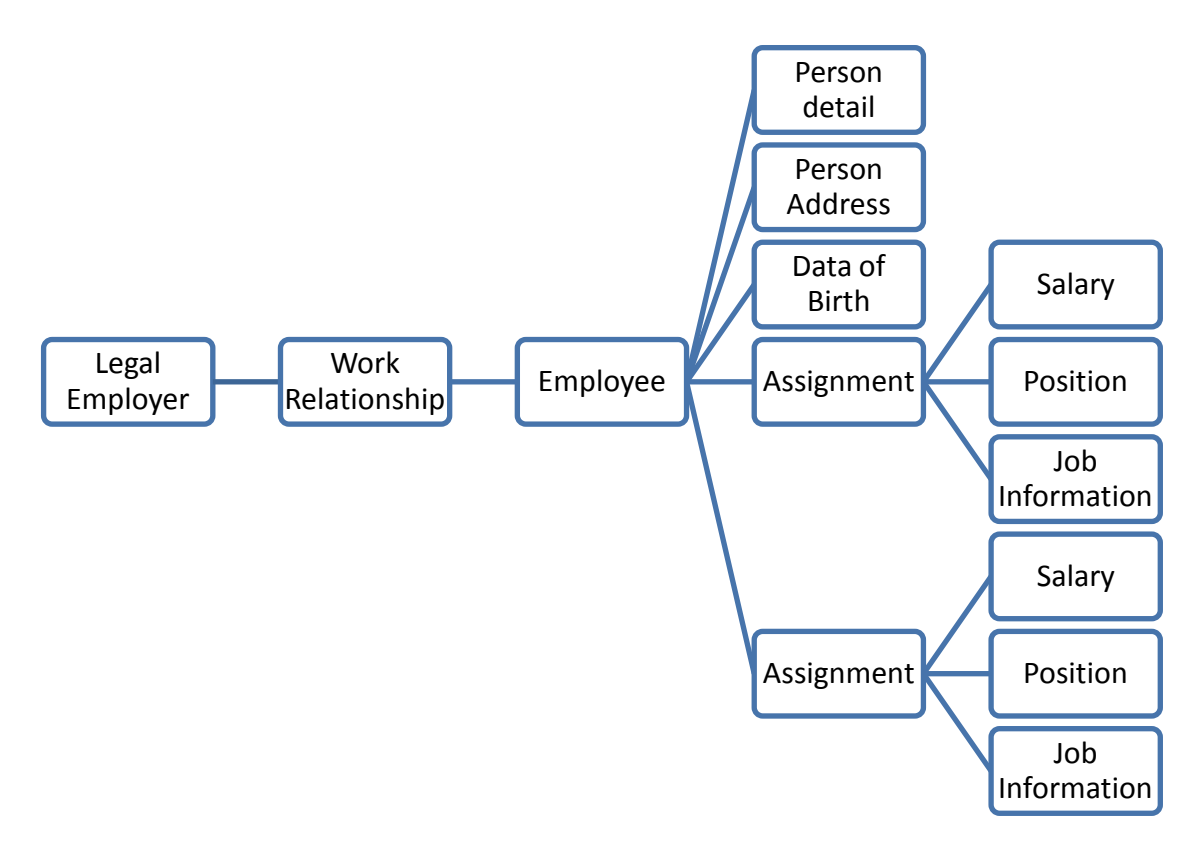

Figure 1. Data model Overview of this simple Extract structure

# Creating an Extract Definition

This section will outline the steps required to create a simple extract definition. The basic steps to creating an extract definition are:

- 1. Create Extract Definition
- 2. Define Extract parameters
- 3. Define Block
- 4. Define Records
- 5. Define Elements
- 6. Configure Block Link
- 1 Create Extract Definition

The first step in the process is to define the extract.

- a) Login to Hcm Core Setup
- b) Extracts-> Manage Extract Definitions.

| Extr | acts                                 |
|------|--------------------------------------|
|      | Manage Extract Definitions (Startup) |
|      | Manage Extract Definitions           |
| Tale | ent Profile Management               |
|      | Manage Madel Deeflee                 |

c) Now enter basic information about your extract

| Hanage Extract Definitions Create Extract Definition: 2                                                                                            |                                                                                                    |             |                                           | Save      | Save and Close   Submit   Cancel |
|----------------------------------------------------------------------------------------------------|----------------------------------------------------------------------------------------------------|-------------|-------------------------------------------|-----------|----------------------------------|
| Vew • 7 Fi 12<br>Sesson Effective Date<br>1/18/12<br>0 Extract Definition<br>Extract Block<br>Extract Delivery Options<br>Extract Delivery Options | Create Extract Defa *Name HR_1  * *Tag Name HR_1  * *Tag Name HR_1  * *Type Full P Extract Parameters View + Format + | Description | Description HR outbound interface example |           |                                  |
|                                                                                                    | Name<br>No data to daplay.                                                                                            | Tag have #  | ESS Parameter 🕈                           | Data Type | Generated † Alowed in Descript   |

8

d) Click Save to complete this step.

### 2 - Define Extract Parameters

Once the basic definition has been created the next step is to define parameters.

a) Use **Add** to create 3 user parameters, you will also notice that a number of predefined system parameters will be created automatically

| tract Definition: Hi<br>Name 1<br>9 TagName 1<br>9 Type 5                                                                       | t Interface test<br>R Interface test<br>R_Interface_test<br>Ful Profile                                                          | Description HR outbound i                                                                                         | nterface ex                                | ample       |                          |                                                                                                    |
|----------------------------------------------------------------------------------------------------|----------------------------------------------------------------------------------------------------|----------------------------------------------------------------------------------------------------|--------------------------------------------|-------------|--------------------------|----------------------------------------------------------------------------------------------------|
| tract Parameters 👔<br>Ven + Format + 🛛 🚽                                                                                        | )<br>Add 38 Delete     ] Fire                                                                                                    | eze 🛃 Detach 🔰 🔊 Wr                                                                                               | 80                                         |             |                          |                                                                                                    |
| Name                                                                                                    | Tag Name 🕈                                                                                                    | ESS Parameter ?                                                                                                   | Data Type                                  | Generated 9 | Allowed in<br>Expression | Description                                                                                                |
| Changes Only                                                                                                    | Changes_Only                                                                                                    | CHANGES_ONLY                                                                                                    | Text 💌                                     |             | 2                        |                                                                                                    |
| Action From Date                                                                                                    | Action_From_Date                                                                                                    | ACTION_FROM_DATE                                                                                                  | Date 💌                                     |             | 2                        | 1                                                                                                    |
| Legal Employer Id                                                                                                    | Legal_Employer_1d                                                                                                    | LEGAL_EMPLOYER_ID                                                                                                 | Numb 🕶                                     |             | 2                        |                                                                                                    |
| Effective Date<br>Legislative Data Group<br>Parameter Group<br>Report Category<br>Request ID<br>Start Date<br>Columnis Hidden 3 | CEffective_Date_ic++++_0<br>Clegislative_Data_Group_ic/<br>DParamete_Group_ic++++_<br>CRequest_ID_ic++++0<br>DStart_Date_ic++++0 | EFFECTIVE_DATE<br>LEGISLATIVE_DATA_GROUP_<br>PARAMETER_GROUP_ID<br>REPORT_CATEGORY_ID<br>REQUEST_ID<br>START_DATE | Date<br>Number<br>Number<br>Number<br>Date | NNNN        | 2000<br>2000             | Effective Date<br>Legislative Data Group<br>Parameter Group<br>Report Category<br>Request ID<br>Start Date |

#### 3 – Define Block

The basic Extract model uses a block to group the data retrieval. You need to define a block to fetch data and contexts for your records and elements. Blocks may be organized in a hierarchy or linked together using Block links. There will always be a root block which may contain multiple sub blocks.

In this example the root block will retrieve data at the employee level and therefore this block will use a User entity designed to retrieve employees. PER\_LEG\_EMP\_PERSONS\_UE

- a) Click Extract Block->Create to create the root extract block
- b) Select PER\_LEG\_EMP\_PERSONS\_UE as the User entity for this block, and make sure the Root Block is selected

| Create Extract Block: ?   |                        |   |                |
|---------------------------|------------------------|---|----------------|
| * Name                    | Employee               |   | 🤋 Root Block 🗹 |
| 🕐 * Tag Name              | Employee               |   | Description    |
| 💡 * User Entity           | PER_LEG_EMP_PERSONS_UE | - |                |
| 7 Threading Database Item |                        | - |                |
| Threading Action Type     | <b>*</b>               |   |                |

9

The second level block will retrieve data at the assignment level, and therefore utilizes a user entity that retrieves assignment information using the root blocks employee level context.

c) Create second block for Assignment level data. Here choose a predefined User entity PER\_ASG\_ASSIGNMENT\_DETAILS\_UE to fetch Assignment data within the root blocks employee context.

| Create Extract Block: ? |                               |              |  |
|-------------------------|-------------------------------|--------------|--|
| * Name                  | Assignment                    | 🥐 Root Block |  |
| 🥐 🏄 Tag Name            | Assignment                    | Description  |  |
| ? * User Entity         | PER_ASG_ASSIGNMENT_DETAILS_UE |              |  |
| Threading Database Item | <b>•</b>                      |              |  |
| Threading Action Type   | <b>v</b>                      |              |  |

### 4 - Define Record

The record definition allows you to structure the output data appropriately. Records may be created at each level within the block structure. The blocks provide a container for grouping records. The record provides a container for Extract elements, defining the record structure is important to avoid data redundancy.

In this example we will first create a record at the Employee level, and then a second record at the Assignment level.

- a) Click **Employee** block in tree menu go to block detail page, use **Create** button to create new record
- b) Choose Detail record for Type and Fast Formula for Process Type.

| erface test 1 🔋                | Save Save and Close V Submit Cancel                   |
|--------------------------------|-------------------------------------------------------|
| Create Extract Record: ?       | Actions 💌 Edit 💌 History                              |
| * Effective Start Date 1/19/12 | ? Next Block                                          |
| Effective End Date             | Hidden                                                |
| * Sequence 1                   | Required                                              |
| * Name Key Data                | Enable edits to<br>output results                     |
| * Tag Name KEY_DATA            | 🤋 Generated Fast                                      |
| * Type Detail record 💌         | Formula                                               |
| * Process Type Fast Formula    | Description Employee basic data for Work Relationship |
|                                |                                                       |
|                                |                                                       |

c) Create record in Assignment block for Assignment level data

### 5 – Define Elements

Within a record, elements may be defined to retrieve data. Data Base Item Groups (DBI Groups) are used to fetch data for an element. The Database Item Group must have the correct contexts for the record.

- a) Click Create in Record detail information page.
- b) Select Database item group for Type and select a suitable Database Item Group for current element.
- c) Fill in all other required fields.
- d) Click Save and Close to finish definition.

| erface test 1 🔋       |                         |               |                                                | Save    | Save and Close | - | Sub <u>m</u> it | Can |
|-----------------------|-------------------------|---------------|------------------------------------------------|---------|----------------|---|-----------------|-----|
| Create Extract Data I | Element: ?              |               |                                                |         |                |   |                 |     |
| * Name                | EVENT_TYPE              |               | Hidden                                         |         |                |   |                 |     |
| ? * Tag Name          | EVENT_TYPE              |               | Required                                       |         |                |   |                 |     |
| ? * Short Code        | EVENT_TYPE              |               | * Output Label                                 | EVENT_T | YPE            | _ |                 |     |
| * Start Date          | 1/19/12                 | 20            | * Output Column                                |         |                | 6 | 50              |     |
| End Date              |                         | 20            | View Object Name                               |         |                |   |                 |     |
| * Data Type           | Text 💌                  |               | Context Data Element<br>Enable edits to output |         |                |   |                 |     |
| Default Value         |                         |               | results                                        |         |                |   |                 |     |
| * Type                | Database item group     | *             | Results Display Option                         |         | *              |   |                 |     |
| * Database Item Group | Legal Employer Person A | Action Type 💌 | Description                                    |         |                |   |                 |     |
|                       |                         |               | -                                              |         |                |   |                 | :   |

#### 6 - Configure block links

A block link may be used to link two blocks together matching the data using key data. To use this feature, two Blocks must be configured to use a DBI with matching key data to its user entity.

In this example we will use Person\_ID to match data **between** the blocks we have previously defined. The User Entity for the root block has a DBI **Legal Employer Person Id**. Our sub block (At the assignment level) needs to choose User Entity which contains a DBI for **Person Id**.

- a) Click **Extract Block** in tree menu, all blocks will then be displayed in the Right hand frame.
- b) Select our **Assignment** level Block, you will notice that the **Extract Block Links: Assignment** will be displayed below block list.
- c) We will now link the two blocks together, by choosing Employee for Parent Block, PER\_LEG\_EMP\_PERSON\_ID for Parent Block Database Item, PER\_ASG\_PERSON\_ID for Block Database Item.

d) Click Save and Close to finish definition.

| Manage Extract Definitions                                                                                                    |                                      |                                          |                       |                   |                   |                                    |
|----------------------------------------------------------------------------------------------------|--------------------------------------|------------------------------------------|-----------------------|-------------------|-------------------|------------------------------------|
| Edit Extract Definition: HR Int                                                                                                    | erface test 1 ?                      |                                          |                       |                   | Save Save and Clo | ose Sub <u>m</u> it <u>C</u> ancel |
| View  View | Extract Blocks ?                     | 🖉 Edit 💥 Delete 避 Excel                  | 🗸 🏢 Freeze 🛛 🚮 Detach | Wrap              |                   |                                    |
|                                                                                                    | Name                                 | User Entity ?                            | Root Block ?          | Threading Databas | e Item ? Thread   | ling Action Type ?                 |
| V HR Interface test 1                                                                                                    | Employee                             | PER_LEG_EMP_PERSONS_UE                   | <b>v</b>              |                   |                   |                                    |
| V Extract Block                                                                                                    | Assignment                           | PER_ASG_ASSIGNMENT_DETAIL                |                       |                   |                   |                                    |
|                                                                                                    |                                      |                                          |                       |                   |                   |                                    |
| Key Data                                                                                                    |                                      |                                          |                       |                   |                   |                                    |
| Assignment                                                                                                    | Sector Extract Block Links: Assig    | nment ?                                  |                       |                   |                   |                                    |
| Extract Delivery Options                                                                                                    | Identify the parent block and the da | tabase items linked to the current block |                       |                   |                   |                                    |
| Extract Execution Tree                                                                                                    | View 🗸 🕞 Format 🗸 👍 Add              | 💥 Delete 🛛 🔟 Freeze 🚮 Detac              | n 🚽 Wrap              |                   |                   |                                    |
|                                                                                                    | Parent Block                         | Parent Block Date                        | bose Item 7           | Blod              | k Database Item 🤋 |                                    |
|                                                                                                    | Employee                             | PER_LEG_EMP_                             | PERSON_ID             | PEF               | R_ASG_PERSON_ID   | -                                  |
|                                                                                                    | Columns Hidden 1                     |                                          |                       |                   |                   |                                    |

# Refining an Extract

After an extract has been defined the automatically created flow definition and parameters may be reviewed and revised through the use of the Refine Extracts UI.

1) After saving your extract you may navigate to the Refine ExtractUI, use the search to locate the correct flow pattern.

| fine HCM Extracts ?                                                                |                         |                        |                                     |
|------------------------------------------------------------------------------------|-------------------------|------------------------|-------------------------------------|
| Flow Pattern HR Interface<br>Default Flow<br>* Legislative Data Group Vision Corpo | e test<br>ration US LDG | Advanced Saved Search  | FlowSearchVOCriteria 💌<br>* Require |
| earch Results                                                                      |                         |                        |                                     |
| Actions - View - 🗳 💥 🚮 🛙                                                           | etach                   |                        |                                     |
| Flow Pattern                                                                       | Default Flow            | Legislative Data Group | Edit                                |
| HR Interface test R                                                                | Yes                     |                        | 0×                                  |
| HR Interface test 1                                                                | Yes                     |                        | 0×                                  |
|                                                                                    | Yes                     |                        | 0×                                  |
| HR Interface test                                                                  |                         |                        |                                     |

2) You will then be presented with a screen that allows you to revise the Tasks and parameters for your extract

| nage Payroll Flow | Patter  | rns         |            |                   |             | <u>E</u> dit D <u>o</u> ne |
|-------------------|---------|-------------|------------|-------------------|-------------|----------------------------|
| Flow Pattern      | HR Inte | rface test  |            | Descrip           | tion        |                            |
| Tasks Task Sequ   | ence    | Parameters  |            |                   |             |                            |
| Task              |         | Activity    | Task Group | Task              | Description | Edit Task                  |
| HR Interface test |         | HCM Extract | Extracts   | HR Interface test |             | 13/                        |

|                                                                                                    | NW Dattorne      |                                                |                                                  |                                                             |                                | Edit Done                            |
|----------------------------------------------------------------------------------------------------|------------------|------------------------------------------------|--------------------------------------------------|-------------------------------------------------------------|--------------------------------|--------------------------------------|
| lage Payroll I lo                                                                                                | w Patterns       |                                                |                                                  |                                                             | 2                              | East Dour                            |
| Flow Patte                                                                                                    | ern HR Interface | test                                           |                                                  | Description                                                 |                                |                                      |
|                                                                                                    |                  |                                                |                                                  |                                                             |                                |                                      |
| Table Construction                                                                                               | Dee              |                                                |                                                  |                                                             |                                |                                      |
| lasks lask seq                                                                                                   | uence Par        | ameters                                        |                                                  |                                                             |                                |                                      |
| Actions - View -                                                                                                 | + / 123          | 2                                              |                                                  |                                                             |                                |                                      |
| CONTRACTOR CONTRACTOR                                                                                            | 0 1 1 -0.0       | 70 ·                                           |                                                  |                                                             |                                |                                      |
| Flow Parameter                                                                                                   | Description      | Use for Searches                               | Display                                          | Display Format                                              | Lookup                         | Sequence                             |
| Flow Parameter<br>Process Configuration                                                                          | Description      | Use for Searches                               | Display<br>Yes                                   | Display Format<br>Smart LOV                                 | Lookup<br>oracle.apps.hcm.bate | Sequence<br>17                       |
| Flow Parameter<br>Process Configuration<br>Effective Date                                                        | Description      | Use for Searches<br>No<br>No                   | Display<br>Yes<br>Mandatory                      | Display Format<br>Smart LOV<br>Date                         | Lookup<br>oracle.apps.hcm.batc | Sequence<br>17<br>3                  |
| Flow Parameter<br>Process Configuration<br>Effective Date<br>Start Date                                          | Description      | Use for Searches No No No No                   | Display<br>Yes<br>Mandatory<br>Yes               | Display Format<br>Smart LOV<br>Date<br>Date                 | Lookup<br>oracle.apps.hcm.bate | Sequence<br>17<br>3<br>9             |
| Flow Parameter<br>Process Configuration<br>Effective Date<br>Start Date<br>Legal Employer Id                     | Description      | Use for Searches No No No No No No             | Display<br>Yes<br>Mandatory<br>Yes<br>Yes        | Display Format<br>Smart LOV<br>Date<br>Date<br>Text         | Lookup<br>oracle.apps.hcm.bate | Sequence<br>17<br>3<br>9<br>11       |
| Flow Parameter<br>Process Configuration<br>Effective Date<br>Start Date<br>Legal Employer Id<br>Action From Date | Description      | Use for Searches<br>No<br>No<br>No<br>No<br>No | Display<br>Yes<br>Mandatory<br>Yes<br>Yes<br>Yes | Display Format<br>Smart LOV<br>Date<br>Date<br>Text<br>Text | Lookup<br>oracle.apps.hcm.bate | Sequence<br>17<br>3<br>9<br>11<br>12 |

### 3) You may revise parameters from this screen

# Running an Extract

This section will outline the steps required to execute a predefined extract. As part of the extract definition process a payroll flow and ESS submission task will be automatically created.

Note - There is no facility for updating an ESS/FLOW once the initial extract is created. If you need to add a parameter you will need to recreate your extract definition – this is a known issue and will be addressed in future release.

### 1 - Submit your extract

A block link may be used to link two blocks together matching the data using key data. To use this feature, two Blocks must be configured to use a DBI with matching key data to its user entity.

- a) Login to Hcm Payroll server and select Payroll Checklist to Payroll Flow page.
- b) Select Tasks-> Payroll Flows-> Submit a Process or Report

| Payroll Checklist                                    |  |  |  |  |
|------------------------------------------------------|--|--|--|--|
| Tasks                                                |  |  |  |  |
| Payroll Flows                                        |  |  |  |  |
| Submit a Payroll Flow     Submit a Process or Report |  |  |  |  |
| Payroll Flow Patterns                                |  |  |  |  |
| Manage Payroll Flow Patterns                         |  |  |  |  |

- c) Choose Legislative Data Group in Submit a Process or Report page.
- d) Select HR Interface test and click Next.

| 0  | verview Submit         | a Process or Report                                           |        |               |                 |                |
|----|------------------------|---------------------------------------------------------------|--------|---------------|-----------------|----------------|
|    |                        | Select Flow Pattern Enter Parameters Enter Flow Interaction   | Review |               |                 |                |
| Sı | bmit a Process o       | r Report: Select Flow Pattern ?                               | Back   | Ne <u>x</u> t | Sub <u>m</u> it | <u>C</u> ancel |
| *  | Legislative Data Group | Vision Corporation US LDG                                     |        |               |                 |                |
| F  | Process or Report      |                                                               |        |               |                 |                |
|    | Actions → View →       | Detach                                                        |        |               |                 |                |
|    | Flow Pattern           | Description                                                   |        |               |                 |                |
|    | Void Payment           | Submit a process to void the payment.                         |        |               |                 | ~              |
|    | Run Year End Negativ   | Submit a report to identify employees with negative balances. |        |               |                 |                |
|    | Deduction Report       | This is deduction report extract definition.                  |        |               |                 |                |
|    | Element Result Repor   | Global Element Result Report                                  |        |               |                 |                |
|    | Global Payment Regis   | Global Payroll Payment Register Report                        |        |               |                 |                |
|    | Global Payroll Registe | Global Payroll Register                                       |        |               |                 |                |
|    | Load Geographies       | Submit a process to load United States geography information. |        |               |                 |                |
|    | Load Payroll Tax Info  | Submit a process to load United States tax information.       |        |               |                 |                |
|    | HR Interface test      |                                                               |        |               |                 |                |
|    | FAST Bank Headcour     |                                                               |        |               |                 |                |
|    | RS Ext                 |                                                               |        |               |                 |                |
|    | RS Chk1                |                                                               |        |               |                 |                |
|    | BW Demo Extract        |                                                               |        |               |                 |                |
|    | TEST PANYYY            |                                                               |        |               |                 |                |
|    | BW Extract             | BW Extract Demo                                               |        |               |                 | ~              |
|    |                        |                                                               |        |               |                 |                |

- e) Fill Payroll Flow and other parameters.
- f) Click **Next** to continue.
- g) Click Next directly at Enter Flow Interaction step.

| Overview Submit a Process or Rep<br>Select Flow | v Pattern Enter Par                  | ameters Enter F                          | ow Interaction | Review    |               |
|-------------------------------------------------|--------------------------------------|------------------------------------------|----------------|-----------|---------------|
| Submit a Process or Report: Ente                | er Parameters                        |                                          |                | Back Next | Submit Cancel |
| Flow Details                                    |                                      |                                          |                |           |               |
|                                                 | Flow Pattern HF<br>* Payroll Flow HF | R Interface test<br>R Interface test exa | imple run      |           |               |
| Parameter Details                               |                                      |                                          |                |           |               |
|                                                 | * Effective Date                     | 12/31/12                                 | 20             |           |               |
|                                                 | Start Date                           | 1/1/97                                   | 20             |           |               |
|                                                 | Legal Employer Id                    | 202                                      |                |           |               |
|                                                 | Action From Date                     | 1/1/97                                   |                |           |               |
|                                                 | Changes Only                         | Ν                                        |                |           |               |
| Process                                         | Configuration Group                  |                                          |                | 0         |               |

h) Review parameters and click **Submit**.

| Overview Sub        | mit a Process or Rep     | ort                            |                     |                 |                     |                                |
|---------------------|--------------------------|--------------------------------|---------------------|-----------------|---------------------|--------------------------------|
| Submit a Proces     | Select Flo<br>Select Flo | w Pattern Enter P<br><b>ew</b> | arameters Enter F   | low Interaction | Review<br>Back Next | Sub <u>m</u> it <u>C</u> ancel |
| Flow Details        |                          |                                |                     |                 |                     |                                |
|                     |                          | Flow Patterr                   | HR Interface test   | :               |                     |                                |
|                     |                          | Payroll Flow                   | HR Interface test   | t example run   |                     |                                |
| Parameter Detai     | ls                       |                                |                     |                 |                     |                                |
|                     |                          |                                | Effective Date      | 12/31/12        |                     |                                |
|                     |                          |                                | Start Date          | 1/1/97          |                     |                                |
|                     |                          |                                | Legal Employer Id   | 202             |                     |                                |
|                     |                          |                                | Action From Date    | 1/1/97          |                     |                                |
|                     |                          |                                | Changes Only        | N               |                     |                                |
|                     |                          | Process C                      | Configuration Group |                 |                     |                                |
| Flow Interaction    | 1                        |                                |                     |                 |                     |                                |
|                     | From                     |                                | То                  |                 |                     | 1.0                            |
| Payroll Flow        | Task                     | Payroll Flow                   | Task                |                 | ImpactCald          | ulation                        |
| No data to display. |                          |                                |                     |                 |                     |                                |

i) In the popup dialog, click **OK and View Checklist** go to running status page.

|    | <ul> <li>Confirmation</li> </ul>                              | n)<br>T |
|----|---------------------------------------------------------------|---------|
| r  | The payroll flow HR Interface test example run was submitted. |         |
|    | OK and View Checklist                                         |         |
| lo | w Llask IPavroli Flow Llask                                   |         |

j) Make sure all Tasks are successful and click the icon 📓 in **Go to Task** column.

| Summary Task I                                                       | Summary Task Details |          |          |             |                   |            |           |
|----------------------------------------------------------------------|----------------------|----------|----------|-------------|-------------------|------------|-----------|
| Actions 🗸 View 🗸 Format 🗸 🖉 🍓 🛛 🗊 Freeze 🚮 Detach 🛛 🚍 菅 🏗 🖉 🕼 🖉 Wrap |                      |          |          |             |                   |            |           |
| Task                                                                 | Owner                | Due Date | Status   | Complete(%) | Last Updated By 🤋 | Go to Task | Task Type |
| ∀ Hcm Extract                                                        | PAY_MGR_ALL          |          | <b>v</b> | 100         | PAY_MGR_ALL       |            |           |
|                                                                      | PAY_MGR_ALL          |          | 1        | 100         | PAY_MGR_ALL       |            |           |
| HR Interface                                                         | PAY_MGR_ALL          |          | <i></i>  | 100         | PAY_MGR_ALL       | <b>B</b>   | Q.        |

| k) | Click icon | in | View | Result | column | to | get | running | result. |
|----|------------|----|------|--------|--------|----|-----|---------|---------|
|----|------------|----|------|--------|--------|----|-----|---------|---------|

| Summary Processes and Reports Errors and Warnings |                     |          |                        |              |  |  |  |
|---------------------------------------------------|---------------------|----------|------------------------|--------------|--|--|--|
| Actions 🗸 View 🖌 🝓 🚮 Detach   🚎 🎬 😫 😰             |                     |          |                        |              |  |  |  |
| Process or Report                                 | Payroll Checklist ? | Status   | Percentage<br>Complete | View Results |  |  |  |
| ∀ Hcm Extract                                     | Hcm Extract         | <b>v</b> | 0                      |              |  |  |  |
|                                                   | Extracts            | <b>v</b> | 100                    |              |  |  |  |
| ∀ HR Interface test                               | HR Interface test   | <b>v</b> | 100                    |              |  |  |  |
| Process 1112                                      |                     |          | 100                    | 68           |  |  |  |
|                                                   |                     |          |                        |              |  |  |  |

### **Incremental Extracts**

An incremental extract identifies data that has changed between extracts at the root block level. If a difference is found between runs then the entire data for that person will be included in the extract.

To use this feature, you simply need to define an Extract Parameter **Changes Only** and set it as **Y** to run Extract.

This feature will only do the comparison for data extracted at the Payroll Relationship level or below.

Incremental extracts will only take effect on multi-thread block, root block should have following settings:

a) Threading Action Type: Relationship Actions

| b) | Threa<br>PAY_ | Threading Database Item: DBI name for<br>PAY_PAY_RELATIONSHIPS_DN.PAYROLL_RELATIONSHIP_ID |               |                                     |  |  |  |  |
|----|---------------|-------------------------------------------------------------------------------------------|---------------|-------------------------------------|--|--|--|--|
|    | Crea          | ate Extract                                                                               | Block: ?      |                                     |  |  |  |  |
|    |               |                                                                                           | * Name        | Employee                            |  |  |  |  |
|    |               | ?                                                                                         | * Tag Name    | Employee                            |  |  |  |  |
|    |               | ?                                                                                         | * User Entity | PER_LEG_EMP_PERSONS_UE              |  |  |  |  |
|    | ?             | Threading D                                                                               | atabase Item  | PER_LEG_EMP_PAYROLL_RELATIONSHIP_ID |  |  |  |  |
|    |               | Threadin                                                                                  | g Action Type | Relationship actions 💌              |  |  |  |  |

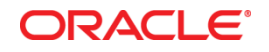

Oracle Corporation World Headquarters 500 Oracle Parkway Redwood Shores, CA 94065 U.S.A.

Worldwide Inquiries: Phone: +1.650.506.7000 Fax: +1.650.506.7200

oracle.com

#### Oracle is committed to developing practices and products that help protect the environment

Copyright © 2012, Oracle and/or its affiliates. All rights reserved. This document is provided for information purposes only and the contents hereof are subject to change without notice. This document is not warranted to be error-free, nor subject to any other warranties or conditions, whether expressed orally or implied in law, including implied warranties and conditions of merchantability or fitness for a particular purpose. We specifically disclaim any liability with respect to this document and no contractual obligations are formed either directly or indirectly by this document. This document may not be reproduced or transmitted in any form or by any means, electronic or mechanical, for any purpose, without our prior written permission.

Oracle and Java are registered trademarks of Oracle and/or its affiliates. Other names may be trademarks of their respective owners.

AMD, Opteron, the AMD logo, and the AMD Opteron logo are trademarks or registered trademarks of Advanced Micro Devices. Intel and Intel Xeon are trademarks or registered trademarks of Intel Corporation. All SPARC trademarks are used under license and are trademarks or registered trademarks of SPARC International, Inc. UNIX is a registered trademark licensed through X/Open Company, Ltd. 1010

#### Hardware and Software, Engineered to Work Together